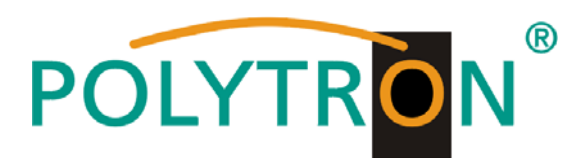

# PCU 4111 PCU 4121

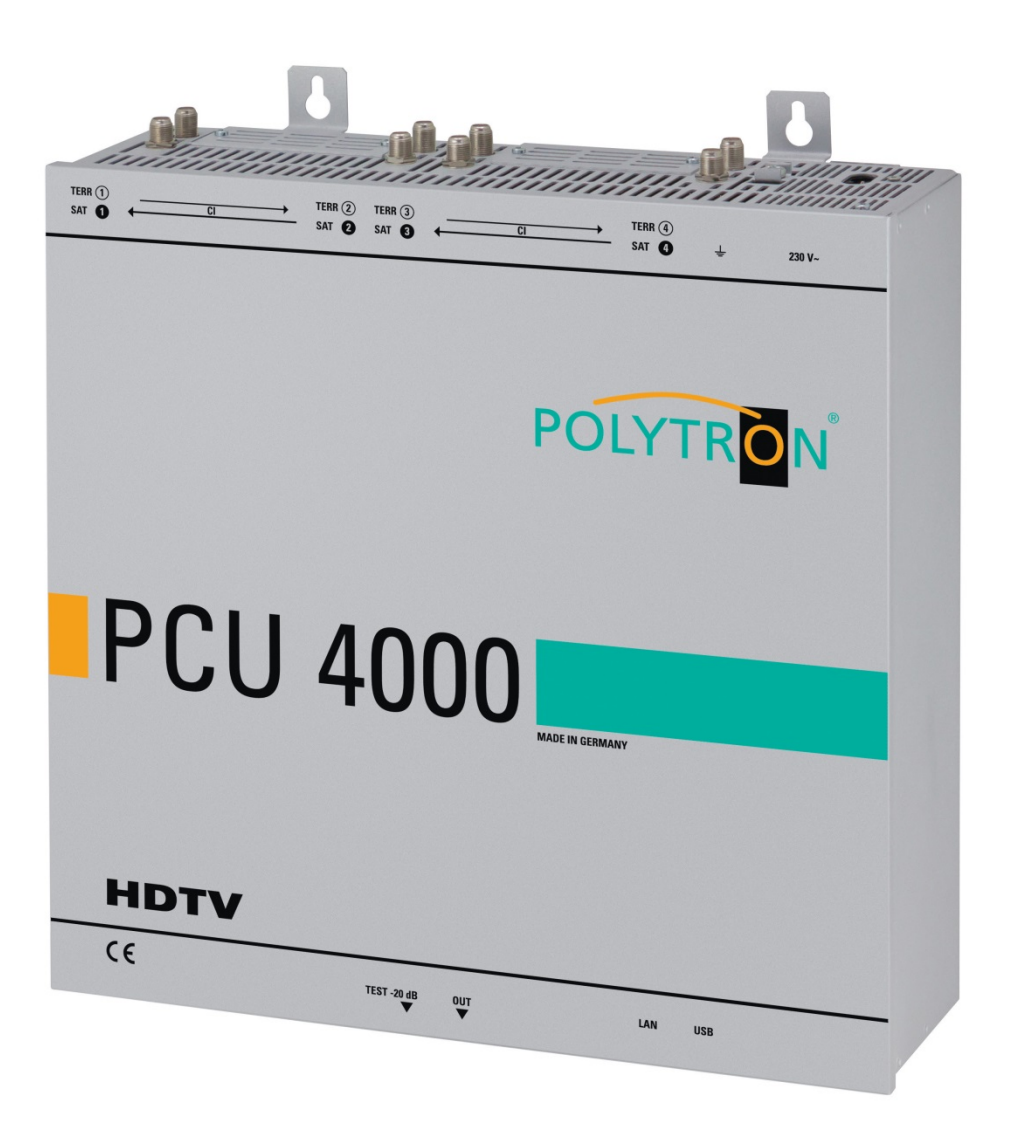

# **User manual**

MADE IN GERMANY 0901677 V1

# Inhaltsverzeichnis

| 1.  | Hazar             | ds and safety instructions                 |                                 |  |
|-----|-------------------|--------------------------------------------|---------------------------------|--|
| 2.  | Gener             | al Information                             | 5                               |  |
| 3.  | Descr             | iption                                     | 5                               |  |
| 4.  | Scope             | of delivery                                | 5                               |  |
| 5.  | Input             | Circuit                                    | 5                               |  |
| 6.  | Assen             | 1blv                                       |                                 |  |
| •   | 6.1. Ear          | thing                                      |                                 |  |
| 7   | Install           | ation                                      | 7                               |  |
| 1.  |                   | -programming                               | 8                               |  |
|     | 7.2 Inn           | it Lovel                                   |                                 |  |
|     | 7.2. mp           |                                            |                                 |  |
| _   | 7.3. Out          |                                            |                                 |  |
| 8.  | Progra            | amming General                             | 9                               |  |
|     | 8.1. Sof          | tware Installation                         | 9                               |  |
|     | 8.1.1.            | Installation of the Driver                 | 9                               |  |
|     | 8.1.2.            | Installation of the Programming Software   | 10                              |  |
|     | 8.2. Pro          | gramming of the Device Parameters          |                                 |  |
|     | 8.2.1.            | Input Parameters                           | Ошибка! Закладка не определена. |  |
|     | 8.2.2.            | Output Parameters                          | 14                              |  |
|     | 8.3. Fur          | ction "Service List"                       |                                 |  |
|     | 8.3.1.            | Deletion and Addition of Services          |                                 |  |
|     | 8.3.2.            | Selection of the TV Channels to be Decoded | 19                              |  |
|     | 8.4. Sav          | ring of the Programming                    | 21                              |  |
|     | 8.4.1.            | Saving of Settings                         | 21                              |  |
|     | 8.4.2.            | Loading of Settings                        | 21                              |  |
|     | 8.5. LAN Function |                                            |                                 |  |
|     | 8.6. Dia          | 8.6. Diagnostics                           |                                 |  |
|     | 8.7. LED Key      |                                            |                                 |  |
|     | 8.8. Firr         | nware- Update                              |                                 |  |
|     | 8.8.1.            | CPU (µ Controller)                         | Ошибка! Закладка не определена. |  |
|     | 8.8.2.            | FPGA (QAM- Modulator)                      | Ошибка! Закладка не определена. |  |
| 9.  | Applic            | ation example                              |                                 |  |
| 10. | Techn             | ical data                                  |                                 |  |
| 11. | Decla             | ration of conformity                       |                                 |  |

## 1. Hazardsandsafetyinstructions

# Before working on the PCU4111/4121please read the following safety precautions and the safety

#### Power supply and power cord

The device must be operated only at a power supply with a voltage of 230 V / 50 Hz.

#### **Connection cable**

Place the connection cable always trip proof ! Replace the power cord only with an original power cord.

#### Potential equalization / grounding

Proper grounding and installation of the device must be carried out according to EN 60728-11 / VDE 0855-1 regulations.

Operation without grounding or potential equalization of equipment is not allowed.

#### Humidity and placement location

The device must not be exposed to dripping or splashing water. If water condensation occurs, wait until the device is completely dry. The device must be installed on a vibration-free location.

#### Ambient temperature and heat effect

#### The maximum allowable ambient temperature is 45 ° C.

The ventilation holes of the device must **NOT**be covered under any circumstances. Too much heat or heat accumulation affect the life of the device and can be a source of danger.

To prevent heat buildup and to ensure good ventilation, the device must be mounted horizontally (eg. on a wall). The device must not be mounted above, on top,or near heat sources (e.g radiators, heating plants), where the device is exposed to heat radiation or oil vapors. The installation must be done **only** in rooms that ensure compliance with the permissible ambient temperature range, even under changing climatic conditions.

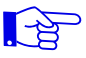

-25-

If the device exceeds the maximum operating temperature, it automatically switches to a reduced power consumption. The device is out of function during that time.

Once the temperature has reached again the allowable range, it automatically switches back on.

#### Warning:

When installed in rooms such as storage or attic one should pay particular attention on compliance with the ambient temperature. Because of the danger of fire due to overheating or lightning strike, it is recommendable to install the device on a noncombustible surface. Combustible surfaces are wood beams or bars, wood boards, plastic materials, etc.

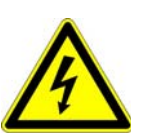

#### Conditions to ensure electromagnetic compatibility (EMC)

All covers, screws and connectors must be securely mounted and tightened, contact springs must not be bent or oxidized.

#### **Opening the case**

**ATTENTION** Device's caseopening and repairs must be performed only by authorized personnel. First to be done is to pull the network plug.Replacingof fuses must be done only with fuses of same type, value and melting characteristics.

#### No maintenance work during storms

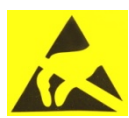

#### ATTENTION

This module contains ESD components! (ESD = Electrostatic Sensitive Device). An electrostatic discharge is an electrical current pulse, which can flow also through an electrically insulated material, when triggered by large voltage difference.

To ensure the reliability of ESD components, it is necessary to consider their most important handling rules:

- Electrostatic sensitive components can be processed only on electrostatic protected area (EPA)!
- > Pay attention permanently to potential equalization (equipotential bonding)!
- Use wrist straps, approved footwear for personnel grounding!
- > Avoid electrostatically chargeable materials such as normal PE, PVC, polystyrene!
- Avoid electrostatic fields >100 V/cm !
- Use only labeled and defined packing and transportation materials!

# Damage caused by faulty connections and / or improper handling are excluded from any liability.

#### Waste disposal

Electronic equipment is not household waste but should be properly disposed on electrical and electronic equipment waste - in accordance with Directive 2002/96/EC OF THE EUROPEAN PARLIAMENT AND COUNCIL.

Please take this device at the end of its use for proper disposal at the designated public collection points.

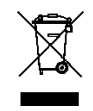

WEEE-Reg.-Nr. DE 51035844

# 2. General Information

The PCU 4111/4121 is a modern, compact transmodulatorthat converts 4 signals DVB-S/S2, DVB-T/T2 or DVB-C in 4 DVB-C/DVB-Tchannelsand can decode encoded programmes using a suitable CI module. Its simple and quick assembly, configuration and programming means that it can be commissioned without problems. Up to 4 transponders from up to 4 different signals can be transmitted. This makes it possible to transmit SD and HD programmes via all transponders, regardless of whether these are encoded or non-encoded.

### 3. Description

The compact headendPCU 4111/4121from POLYTRON converts four signals (DVB-S/S2, DVB-T/T2 or DVB-C) intoDVB-C/DVB-T signals. Thefour inputs are each provided witha CI interface for decoding encoded signals. With this, QAM communal installationscan be simply and cheaply supplemented with centrally decoded ranges. Alsoconceivable is use as free-to-air basic supply in asmall boarding houseor hotel, because around 20 programmes of 4 transponders are already made available. The headend can be simply and quickly programmed via the USB interface. No knowledge whatsoeverthe assigningand administration of IP addresses is required for this. The selectedsettings can be printed and saved and also transferred to other devices with a USB-stick. Dueto the integrated LAN connection, it is possible to remotely control all parameters. The headend works in the frequency range 112 to 862 MHz and converts the selected satellitetransponders completely including the additional services Teletext, EPG etc. Theoutput is also suitable for adjacent channelsand hasalevel of 90 dBµV. The PCU 4111/4121has an energy-saving switching power supplywhich alsotakes over the supplying for the LNB input 1 and input 2.

## 4. Scopeofdelivery

- 1 x PCU 4111/4121
- 1 x Power cable
- 1 x USB-cable
- 1 x USB-Stick (Programming software)
- 1 x Operating instructions
- 1 x Installation accessories
- 1 x Drilling template
- 1 x LAN patch cable

# 5. Input Circuit

InthePCU 4111/4121, thesignals are directly fed toinput tuners. Here there are 4SAT and 4 Ter. inputs. Atinput 1 and input 2 there is in addition 12V DC voltage for LNB supplying.

# 6. Assembly

The installation of the compact headend must take place in a well ventilated room. The ambient temperature must not be more than 45°C. It must be ensured that the air can circulate through the ventilation holes. There must be at least 15 cm of space around the device, so that the air can circulate properly. The plug must be pulled from the socket before installation or work on the cabling.

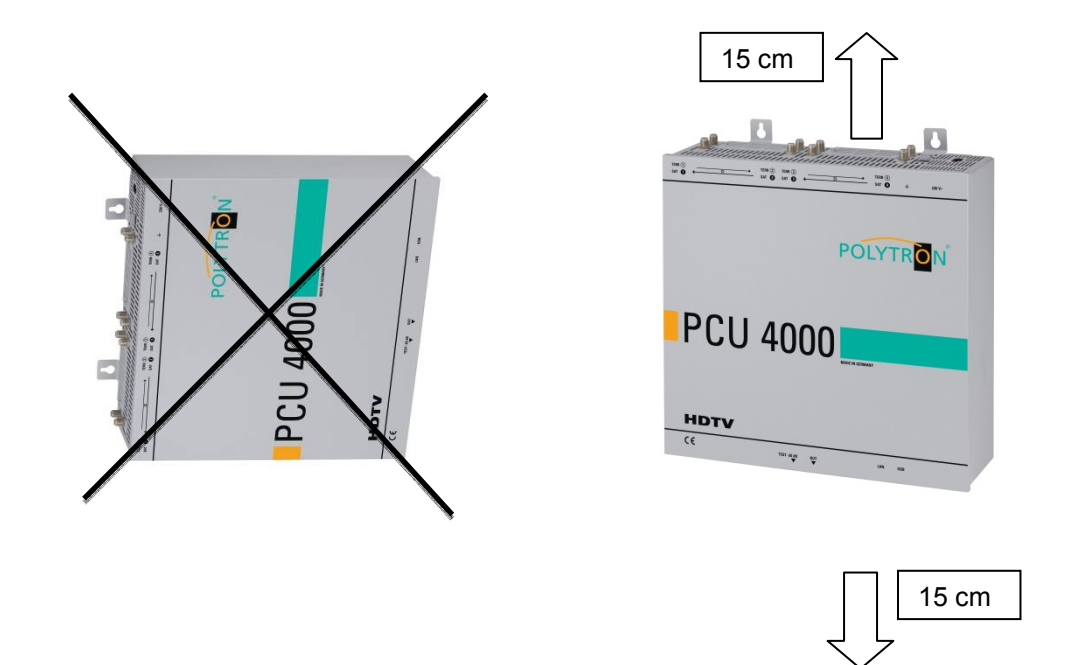

# 6.1. Earthing

The device must be earthed in accordancewith EN 60728-11.

- Strip approx. 15 mm of the cable insulation of theearthing cable (4mm<sup>2</sup>).
- Push stripped end under theearth screwand tighten the screw.

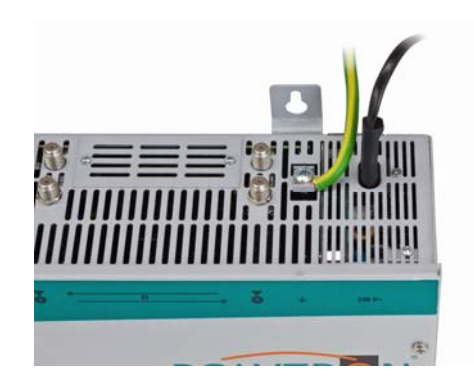

# 7. Installation

1È

#### **Connection of the SATSignals**

Connect SAT signals directly or viasplittertothe sat tuner inputs. Atinput 1 there are 12 V DC for the supplying of the LNB.

Pleasenote that the current consumption must not be more than 350 mA at the input.

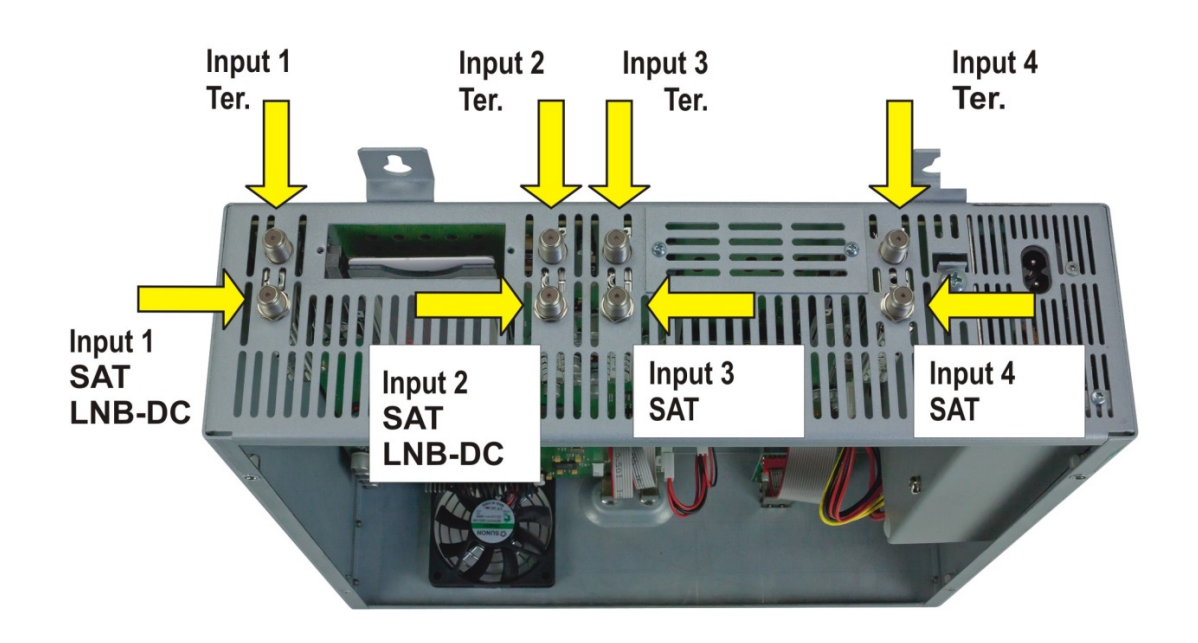

#### Insertion of the CIModules

To insert the CI modules, the covers must be removed. Use the picture to seehow the CI slots are assigned to the SAT inputs. Always insert the module with the address facing forwards (in the direction of the lid).

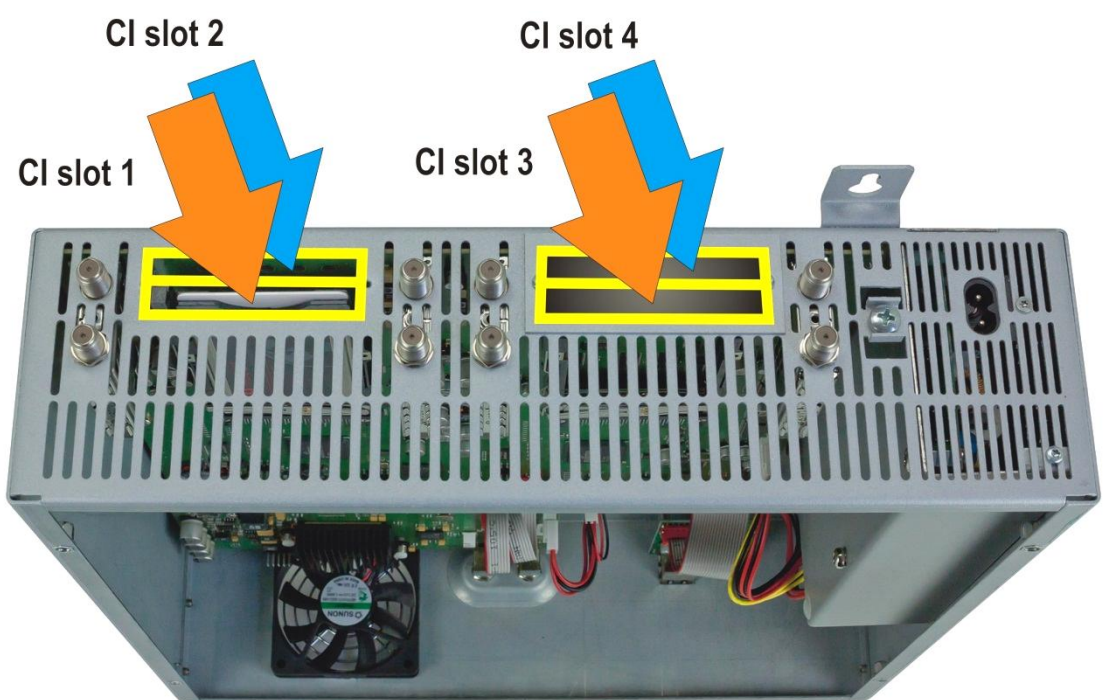

# 7.1. Pre-programming

The inputs and outputs of the device are pre-programmed ex-factory with a german standard frequency allocation. In order to receive the pre-programmed ASTRA transponder, the SAT inputs must be connected with the "horizontal high" level in accordance with the following picture.

3

**SAT1 / Pro7** HH 12545

22000 kSym

Sat. 1

Pro 7

N24

etc.

Kabel 1

Sat. 1 Gold

322 MHz

4

RTL

RTL 2

VOX

N-TV

etc.

**RTL World** 

HH 12188

27500 kSym

Super RTL

330 MHz

| POLYTREN                              |             |             |            |
|---------------------------------------|-------------|-------------|------------|
|                                       | Platz/ Slot | 1           | 2          |
| FVS 4                                 | Transponder | ARD Digital | ZDF Vision |
|                                       |             | HH 11836    | HH 11954   |
|                                       | Symbolrate  | 27500 kSym  | 27500 kSym |
|                                       | ASTRA       | Das Erste   | ZDF        |
| · · · · · · · · · · · · · · · · · · · |             | BR FS Süd   | 3 Sat      |
| POLYTRON                              |             | HR          | Ki.Ka      |
|                                       |             | SWR BW      | ZDF Info   |
|                                       |             | WDR Köln    | ZDF neo    |
|                                       |             | BR FS Nord  | ZDF kultur |
| DTV                                   | Ausgang/    |             |            |
|                                       | Output      | 306 MHz     | 314 MHz    |
|                                       |             |             |            |

# 7.2. InputLevel

I

In order to ensure flawless reception, make sure that the level at theinputs is between 50 and 80 dBµV.

# When receiving digital signals it is advantageous to have a lower rather excessively high level.

If the input level is too high, anattenuatoris to be used.

# 7.3. Output Level

Upon delivery, the output level is **90 dBµV**. This can be changed via the device programming (see point 8.2.2). There is an output level reduced by 20 dB at the TEST socket.

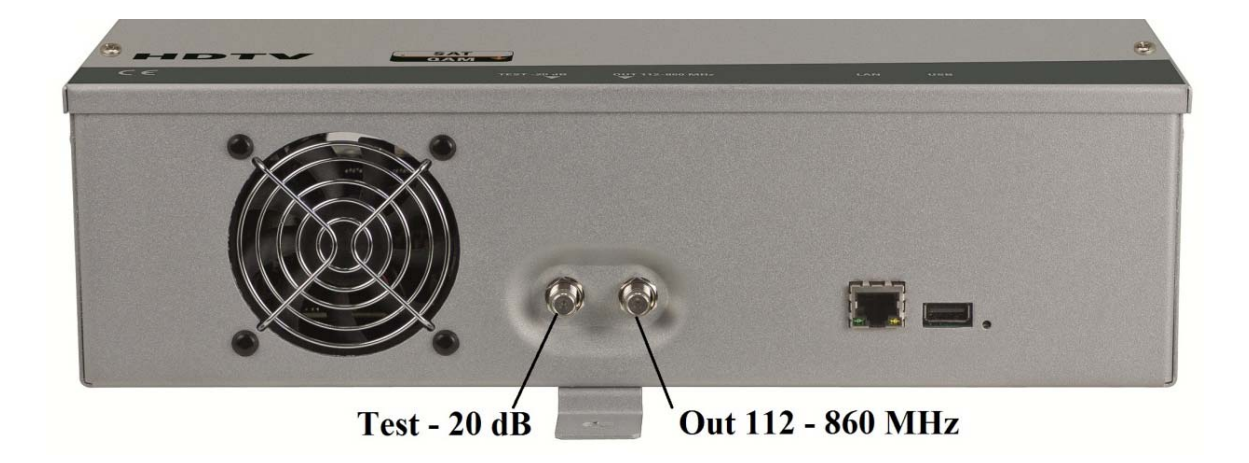

## 8. Programming General

After the mains cable is connected, the device runs through an internal routine and all 4 channelsare set with the previously stored data. During this, the **status LED** next to the USB socket flashes green.

Only after the **status LED**is <u>continuously</u> green or orange, contact is possiblebetween PCU 4111/4121and Laptop/PC.

## 8.1. Software Installation

Download thesoftware package from thehomepage **www.polytron.de(satc12\_Vxxx.zip)** and unzip in the directory of your choice (e.g. C:\ PCU 4111).

The software can also be loadedfrom the enclosed USB stick.

#### 8.1.1. Installation of theDriver

#### StartInstal\_driver.cmd

#### Follow theinstructions on the screen.

In somefirst installations the following dialog can appear. This depends on the operating system. Carry out the following instructions and select theselection fields:

| Assistent für das Suchen                                                                                                    | neuer Hardware                                                                                                    | 8                                                                                       |
|----------------------------------------------------------------------------------------------------|----------------------------------------------------------------------------------------------------|-----------------------------------------------------------------------------------------|
|                                                                                                    | Willkommen                                                                                                    |                                                                                         |
|                                                                                                    | Es wird nach aktueller und aktu<br>Computer, auf der Hardwareinst<br>Windows Update-Website (mit I<br>Datenschutzrichtlinie anzeigen | ualisierter Software auf dem<br>tallations-CD oder auf der<br>Ihrer Erlaubnis) gesucht. |
|                                                                                                    | Soll eine Verbindung mit Windo<br>um nach Software zu suchen?<br>) Ja, nur diese eine Mal<br>) Ja, und isdes Mal, wenn               | ws Update hergestellt werden,<br>ein Gerät angeschlossen wird                           |
|                                                                                                    | Nein, diesmal nicht                                                                                                    |                                                                                         |
|                                                                                                    | Klicken Sie auf "Weiter", um de                                                                                                    | en Vorgang fortzusetzen.                                                                |
|                                                                                                    | < Zurück                                                                                                    | Weiter > Abbrechen                                                                      |
| Assistant für das Suchan                                                                                                    | nauna Harduran                                                                                                    |                                                                                         |
|                                                                                                    | Mit diesem Assistenten können                                                                                                    | Sie Software für die folgende                                                           |
|                                                                                                    | Hardwarekomponente installiere<br>USB Device                                                                                         | en:                                                                                     |
|                                                                                                    | Falls die Hardwarek<br>oder Diskette geliefe<br>jetzt ein.                                                                           | componente mit einer CD<br>ert wurde, legen Sie diese                                   |
|                                                                                                    | Wie möchten Sie vorgehen?                                                                                                    | and a marked                                                                            |
|                                                                                                    | <ul> <li>Software automatisch ins</li> <li>Software von einer Liste i<br/>installieren (für fortgeschri</li> </ul>                   | stallieren (empfohlen)<br>oder bestimmten Quelle<br>ittene Benutzer)                    |
| Contraction of the local division of the local division of the loc | Klicken Sie auf "Weiter", um de                                                                                                    | en Vorgang fortzusetzen.                                                                |
|                                                                                                    | < Zurück                                                                                                    | Weiter > Abbrechen                                                                      |

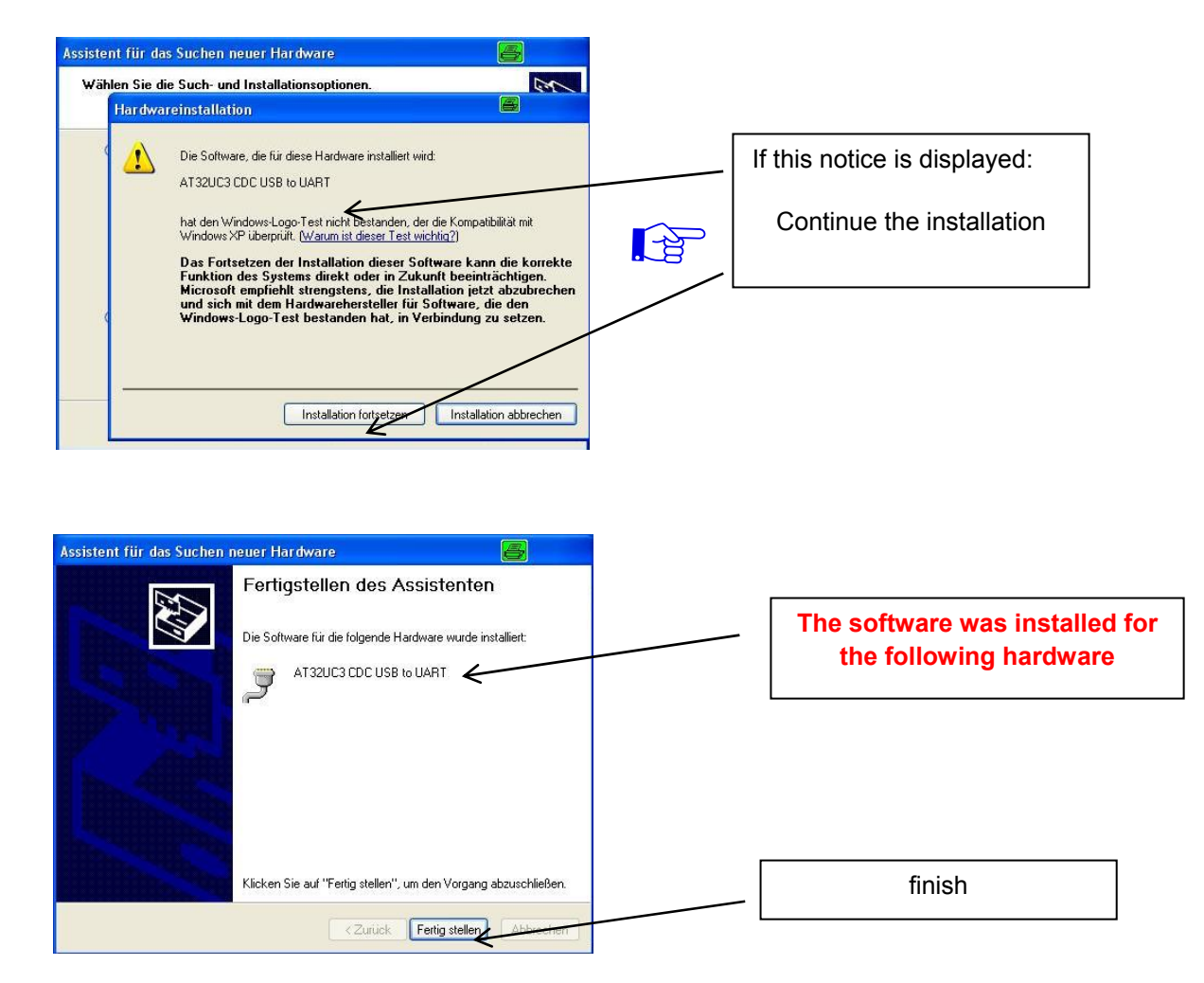

The installation of thedriver software is now complete.

#### 8.1.2. Installation of the Programming Software

Install thesoftware by starting the "Setup.exe" program in the desired folder.

#### Follow the instructions on the screen.

Close the screen displays once the installation has ended.

After the installation of the programming software on the PC, the PCU 4111/4121 can be connected to the PC with the USB cable.

Only connect thedeviceto the PC once the software installation has been completed.

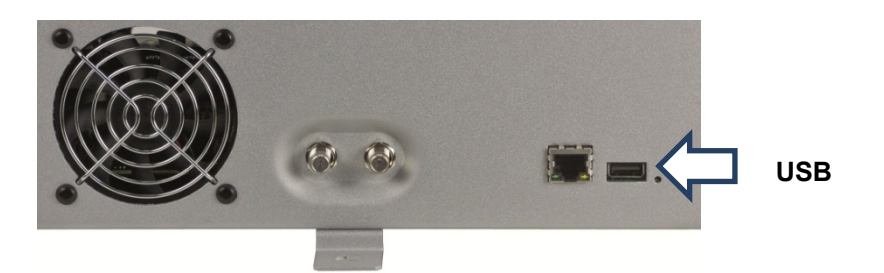

# 8.2. Programming of the Device Parameters

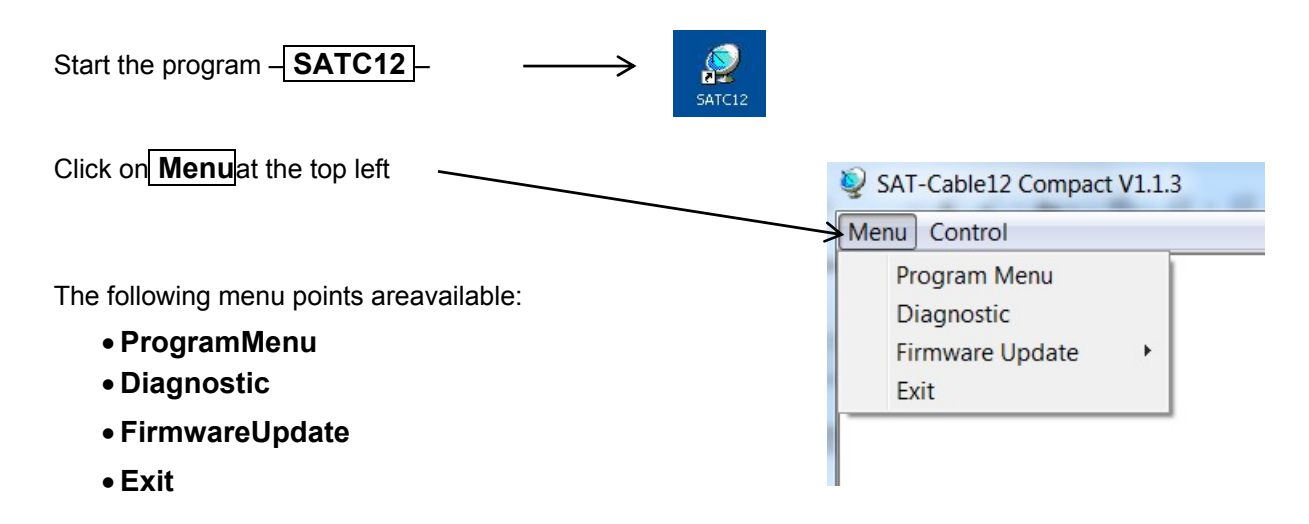

Select **ProgramMenu**: alladjustments of theinput and output parameters are carried out here. After thecalling of the menu, all 4 channels areand the respective *adjusted parameters are displayed*.

| V SAT-Cable12 Compact V1.3.1T1 - [Overview]                                                                                                    |                                                                                                    |                                                                                                    |                                                                                                    |              |
|----------------------------------------------------------------------------------------------------|----------------------------------------------------------------------------------------------------|----------------------------------------------------------------------------------------------------|----------------------------------------------------------------------------------------------------|--------------|
| Devicetyp: PCU 4111<br>Serial-No: 1001 HW-Version: 1.00                                                                                                    | μC-SW-Versio<br>FPGA-SW-Ver                                                                                                    | n: 1.23T2 Cl1<br>sion: Double Click to Upda                                                                                                    | 2 SW-Version: 1.09<br>SW-Version: 1.09                                                                                                    | UUAL CHANNEL |
| CHANNEL 1<br>INPUT:<br>Tuner Locked<br>BER: 1e-7<br>SNR: 15 dB<br>IN: SAT _<br>DVB:DVB-S/S2 ~<br>TP: 11915 MHz<br>LO: AUTO - MHz<br>SR: 27500 kSym<br>Search Service<br>CON OFF<br>OP: Normal ~<br>F: 306.00 MHz<br>BW:8 MHz ~<br>QM: QAM-256 ~<br>SR: 6900 kSym<br>SP: Normal ~<br>ATT: 0dB ~ | CHANNEL 2<br>IMPUT:<br>Tuner Locked<br>DVB-T<br>BER: 1e-7<br>SNR: 25 dB<br>DVB:DVB-T/T2/C •<br>TP: 570.00 MHz<br>BW: 8 MHz •<br>Search Service<br>List<br>OUT DVB-C:<br>• ON • OFF<br>OP: Normal •<br>F: 314.00 MHz<br>BW:8 MHz •<br>QM: QAM-256 •<br>SR: 6900 kSym<br>SP: Normal •<br>ATT: 0dB •<br>Set | CHANNEL 3<br>Tuner Locked<br>DVB-T2<br>BER: 1e-7<br>SNR: 39 dB<br>DVB:DVB-T/T2/C ▼<br>TP: 586.00 MHz<br>BW: 8 MHz ▼<br>PLP: 0 ▼<br>Search Service<br>List<br>OUT DVB-C:<br>° ON ° OFF<br>OP: Normal ▼<br>F: 322.00 MHz<br>BW: 8 MHz ▼<br>QM: QAM-256 ▼<br>SR: 6900 kSym<br>SP: Normal ▼<br>ATT: 0dB ▼ | CHANNEL 4<br>INPUT:<br>Tuner Locked<br>DVB-C<br>BER: 1e-7<br>SNR: 37 dB<br>DVB:DVB-T/T2/C<br>TP: 570.00 MHz<br>BW: 8 MHz<br>Search Service<br>List<br>OUT DVB-C: DUAL active<br>° ON ° OFF<br>OP: Normal<br>F: 330.00 MHz<br>BW: 8 MHz<br>QM: QAM-256<br>SR: 6900 kSym<br>SP: Normal<br>ATT: 0dB<br>Set |              |
| 09.12.2014                                                                                                    |                                                                                                    |                                                                                                    |                                                                                                    | 07:39        |

In the top part of themenu, thedevice data is displayed, such astype, serial number, hardwareversion and the softwarestatuses for CPU and FPGA.

#### 8.2.1. Input parameters SATreception

| Tur  | er Locked  |
|------|------------|
| BER: | 1e-7       |
| SNR: | 15 dB      |
| IN:  | SAT 👻      |
| DVB: | DVB-S/S2 💌 |
| TP:  | 12188 MH:  |
| LO:  |            |
| cn.  | 27500      |

OVB >Input signal

Chosse the kind of signal

If DVB-T/T2 or DVB-C is choosen, go furtherin the passage TER. reception

# Auto > LO. -frequency

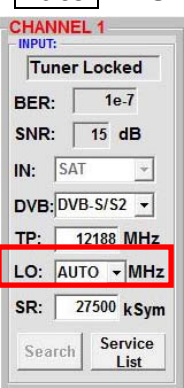

AUTO sets the required frequency automatically. Can however be set to 09750, 10600 oranother OTHER frequency.

# TP > Transponderfrequency

# SR >Symbolrate

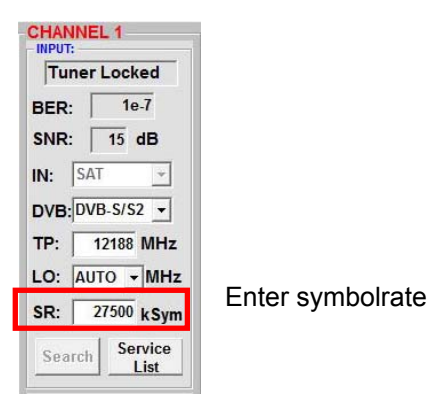

Tuner Locked

#### CHANNEL 1 Tuner Locked BER: 1e-7 SNR: 15 dB IN: SAT -DVB:DVB-S/S2 -TP: 12188 MHz LO: AUTO - MHz SR: 27500 kSym Search Service List

Search >

After the button **Search**has been activated, the data is acceptedand thedesiredtransponder is set.

| Tuner Locked |             |  |
|--------------|-------------|--|
| BER:         | 1e-7        |  |
| SNR:         | 15 dB       |  |
| IN:          | SAT 👻       |  |
| DVB:         | DVB-S/S2 💌  |  |
| тр: [        | 12188 MHz   |  |
| LO:          | AUTO - MHz  |  |
| F            | 27500 4 6 4 |  |

If thetuner findsthetransponder**Tuner Locked** is displayed in the upper field.

### **Receiving Conditions**

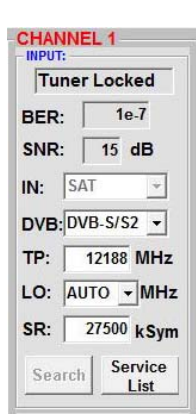

The quality of the input signal can be evaluated using thebit error ratio **BER** and the signal-to-noise ratio **SNR** 

The guidelines shown apply to the signal-to-noise ratio SNR. The corresponding values of the FEC (forward error correction) areto be taken from thetablesof the satellite operators.lfe.g. thetransponder has an FEC of 5/6, the SNR display must beat least 9 dB to guarantee good signals.

| FEC | gut     | sehr gut |
|-----|---------|----------|
|     |         |          |
| 1/2 | 5-7dB   | 8-11dB   |
| 2/3 | 7-9dB   | 10-13dB  |
| 3/4 | 8-10dB  | 11-14dB  |
| 5/6 | 9-11dB  | 12-15dB  |
| 7/8 | 10-12dB | 13-16dB  |

#### 8.2.2. Input parameters for Ter. range

# **TP** >Input Frequency

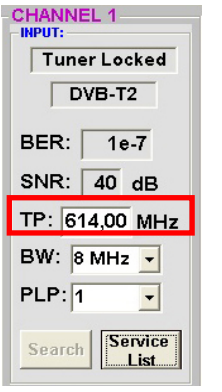

The kind of input signal will be identified automaticly.

Select input frequency

# **BW** > Channel Bandwidth

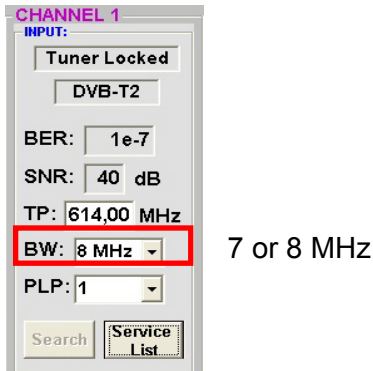

СН

# PLP >Select Service (DVB-T2)

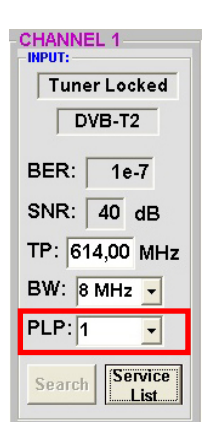

Select PLP

# Search >Searching

| Tuner Locked            | After the button <b>Search</b> has been activated, the data is accepted and the desired channelis set. |
|-------------------------|----------------------------------------------------------------------------------------------------|
| BER: 1e-7<br>SNR: 40 dB |                                                                                                    |
| TP: 614,00 MHz          |                                                                                                    |
| BW: 8 MHz -<br>PLP: 1 - | If thetuner findsthechannel                                                                            |
| Search Service List     | upper field.                                                                                           |

### **Receiving Conditions**

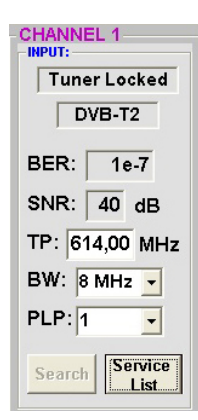

The quality of the input signal can be evaluated using thebit error ratio **BER** and the signal-tonoise ratio SNR.

Recommendation: bit error ratio BER should be ≤1e-6

The guidelines shown apply to the signal-to-noise ratio SNR. DVB-T should have a min. SNR of 26 dB and DVB-T2 of 32 dB.

#### 8.2.3. Output Parameters

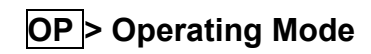

| OUTPUT     |                  |      |
|------------|------------------|------|
| • <b>O</b> | N O              | OFF  |
| OP:        | Normal           | •    |
| F: (       | Normal<br>Single |      |
| BW:        | Zero             |      |
| QM:        | QAM-256          | •    |
| SR:        | 6900             | kSym |
| SP:        | Normal           | •    |
| ATT:       | 0dB              | •    |
|            | Set              |      |

BW > Bandwidth

SR > Symbol Rate

Normal>normal mode

Single>single carrier for level measurement with an analog antenna measuring device

Zero > digital channelwith content 0 (constant levelwithout fluctuations)

# F > Output Frequency

| OP:  | Normal  | -    |  |  |
|------|---------|------|--|--|
| F:   | 306,0   | MHz  |  |  |
| BW:  | 8 MHz   | -    |  |  |
| QM:  | QAM-256 | •    |  |  |
| SR:  | 6900    | kSym |  |  |
| SP:  | Normal  | •    |  |  |
| ATT: | 0dB     | •    |  |  |
|      | Set     |      |  |  |

Frequency freelyselectable. It is recommended to stick to the corresponding TV standard channel spacing. The frequencyof thechannel middle is set. (e.g. channel 21, 410- 478 MHz, set 474 MHz)

# QM > QAMMode

| OUTPUT:      |        |      |
|--------------|--------|------|
| • <b>O</b> I | v o (  | DFF  |
| OP:          | Normal | •    |
| F:           | 306,00 | MHz  |
| BW:          | 8 MHz  | •    |
| QM:          | 7 MHz  |      |
|              | 8 MHz  |      |
| SR:          | 6900   | kSym |
| SP:          | Normal | •    |
| ATT:         | 0dB    | -    |
|              | Set    |      |

Choose bandwidth depending on output frequency between 7 MHz and8 MHz

| • 0 | N 0              | FF  |
|-----|------------------|-----|
| OP: | Normal           | •   |
| F:  | 306,00           | MHz |
| BW: | 8 MHz            | •   |
| QM: | QAM-256          | •   |
| SR: | QAM-4<br>QAM-16  |     |
| SP: | QAM-32<br>QAM-64 |     |
| ATT | QAM-128          |     |
|     | Set              |     |

OUTPUT:

Setting of the possible QAM mode (16, 32, 64, 128, 256) dependent on thedata rate of theinput transponder. Only the QAM mode that is possible is displayed

# SP > Spectrum

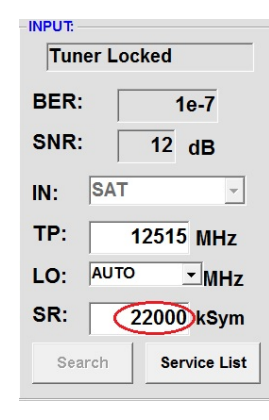

up to 7,200 kilo**sym**bols/ sec. is dependent on theselected QAM mode(used setting incable networks: 256 QAM / SR 6.900). Only thesymbol rates that are possible are accepted.

| OUTPUT | N OFF     |    |
|--------|-----------|----|
| OP:    | Normal    | •  |
| F:     | 306,00 MH | Iz |
| BW:    | 8 MHz     | •  |
| QM:    | QAM-256   | •  |
| SR:    | 6900 kSy  | m  |
| SP:    | Normal    | •  |
| ATT:   | 0dB       | •  |
|        | Set       |    |

#### Normal >normal mode

**Inverted**>Useful signal can be inverted in itsspectral position. Inversion is only necessary in exceptional cases.

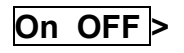

#### Switching Off Output Channel

| OUTPUT     |            |
|------------|------------|
| <u>• 0</u> | N OFF      |
| OP:        | Normal -   |
| F:         | 306,00 MHz |
| BW:        | 8 MHz 🔹    |
| QM:        | QAM-256 -  |
| SR:        | 6900 kSym  |
| SP:        | Normal -   |
| ATT:       | 0dB ▼      |
|            | Set        |

If not all 4 output channels are to be assigned, eachchannel can be switched offindividually with **OFF**.

| OUTPU | T:            |          |
|-------|---------------|----------|
| • •   |               | JEE      |
| OP:   | Normal        | -        |
| F:    |               | MH7      |
|       | 0dB           | <u>^</u> |
| BW:   | 8 -1dB        |          |
| QM:   | -2dB<br>G-3dB | =        |

-4dB

-5dB -6dB

-7dB

0dB Set

SR:

SP:

ATT:

ATT >Output Level

The output level at the output is  $90dB\mu V$  and can be weakenedin each channel by up to 12 dB in 1dB steps.

# Set >Accept Programming

|      | N OFF      |
|------|------------|
| OP:  | Normal 🔹   |
| F:   | 306,00 MHz |
| BW:  | 8 MHz 🚽    |
| QM:  | QAM-256 -  |
| SR:  | 6900 kSym  |
| SP:  | Normal 🗸   |
| ATT: | 0dB ▼      |
|      | Set        |

After the setting of all parameters press the **Set** button. With this, theadjusted data is accepted. Repeat steps for other channels.

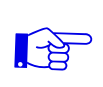

# <u>N.B.</u>: The DVB-C / QAM receivers must be programmed in accordance with the set parameters (search)

#### 8.2.4. Output Parameters DVB-T

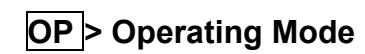

| OP: | Normal | * |
|-----|--------|---|
| F:  | 306,00 | Μ |
| BW: | 8 MHz  | • |
| CR: | 5/6    | • |
| GI: | 1/32   | • |
| CM: | 2k     | • |
| QM: | 64QAM  | • |
| SP: | Normal | • |
| AT: | OdB    | + |

Normal>normal mode

- Single>single carrier for level measurement with an analog antenna measuring device
- Zero > digital channelwith content 0 (constant levelwithout fluctuations)

# **F**>Output Frequency

| OP: | Normal | *   |
|-----|--------|-----|
| F:  | 306,00 | MHz |
| BW: | 8 MHz  | •   |
| CR: | 5/6    | •   |
| GI: | 1/32   | •   |
| CM: | 2k     | •   |
| QM: | 64QAM  | •   |
| SP: | Normal | •   |
| AT: | OdB    | -   |

Frequency freelyselectable. It is recommended to stick to the corresponding TV standard channel spacing. The frequencyof thechannel middle is set. (e.g. channel 21, 410- 478 MHz, set 474 MHz)

# BW > Bandwidth

| OP: | Normal | •  |
|-----|--------|----|
|     | 306.00 | мн |
| BW: | 8 MHz  | •  |
| CR: | 5/6    | •  |
| 31: | 1/32   | •  |
| CM: | 2k     | •  |
| RM: | 64QAM  | -  |
| SP: | Normal | •  |
| AT: | OdB    | -  |

Choose bandwidth depending on output frequency between 7 MHz and8 MHz

| OP: | Normal | -   |
|-----|--------|-----|
| F:  | 306,00 | MH2 |
| BW: | 8 MHz  | -   |
| CR: | 5/6    | •   |
| GI: | 1/32   | •   |
| CM: | 2k     | •   |
| QM: | 64QAM  | -   |
| SP: | Normal | •   |
| AT: | OdB    | •   |

CR>Code Rate

Setting of the possible Code rate (1/2, 2/3, 3/4, 5/6, 7/8)

# GI>Guard Intervall

| OP:   | Normal | -   |
|-------|--------|-----|
| F:    | 306,00 | MH: |
| BW:   | 8 MHz  | •   |
| CR:   | 5/6    | •   |
| GI:   | 1/32   | •   |
| CIVI: | ZK     | •   |
| QM:   | 64QAM  | •   |
| SP:   | Normal | •   |
| AT:   | OdB    | •   |

Setting of the possible Guard intervall (1/4, 1/8, 1/16, 1/32)

# **CM** >Carrier Modulation

| OP:  | Normal | -   |
|------|--------|-----|
| F:   | 306,00 | MHz |
| BW:  | 8 MHz  | •   |
| CR:  | 5/6    | •   |
| GI:  | 1/32   | -   |
| CM:  | 2k     | •   |
| ଭାଷ: | 64QAM  | •   |
| SP:  | Normal | •   |
| AT:  | OdB    | •   |

| Setting    | of     | the |
|------------|--------|-----|
| carrier (2 | k, 8k) |     |

possible

# QM>QAM Mode

| DP: | Normal | • |    |
|-----|--------|---|----|
|     | 306,00 | M | Hz |
| BW: | 8 MHz  | • |    |
| CR: | 5/6    | - |    |
| GI: | 1/32   | • |    |
| CM: | 2k     | • |    |
| QM: | 64QAM  | • |    |
| SP: | Normal | • |    |
| AT: | OdB    | • |    |

Setting QAM mode (16, 32, 64)

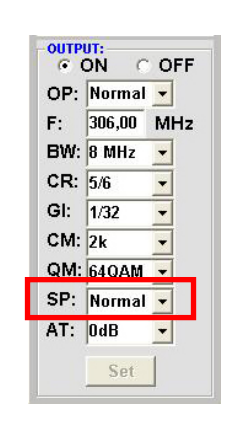

OUTPUT

SP > Spectrum

#### Normal >normal mode

**Inverted**>Useful signal can be inverted in itsspectral position. Inversion is only necessary in exceptional cases.

# ATT >Output Level

| OP: | Normal | • |     |
|-----|--------|---|-----|
| F:  | 306,00 | M | -1: |
| BW: | 8 MHz  | - |     |
| CR: | 5/6    | - |     |
| GI: | 1/32   | • |     |
| CM: | 2k     | • |     |
| QM: | 64QAM  | • |     |
| SP: | Normal | • |     |
| AT: | OdB    | • |     |

On OFF >

#### Switching Off Output Channel

If not all 4 output channels are to be assigned, eachchannel can be switched offindividually with **OFF**.

| OP: | Normal | -   |
|-----|--------|-----|
| F:  | 306,00 | MHz |
| BW: | 8 MHz  | -   |
| CR: | 5/6    | -   |
| GI: | 1/32   | -   |
| CM: | 2k     | -   |
| QM: | 64QAM  | -   |
| SP: | Normal | -   |
| AT: | OdB    | -   |

The output level at the output is  $90dB\mu V$  and can be weakenedin each channel by up to 12 dB in 1dB steps.

# Set >Accept Programming

| OP: | Normal | -   |
|-----|--------|-----|
| F:  | 306,00 | MHz |
| BW: | 8 MHz  | •   |
| CR: | 5/6    | •   |
| GI: | 1/32   | •   |
| CM: | 2k     | •   |
| QM: | 64QAM  | •   |
| SP: | Normal | •   |
| AT: | OdB    | -   |

After the setting of all parameters press the **Set** button. With this, the adjusted data is accepted. Repeat steps for other channels.

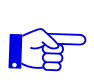

# <u>N.B.</u>: The DVB-T / COFreceivers must be programmed in accordance with the set parameters (search)

# 8.3. Function "Service List"

If certain services within a transponder are not desired at the output, they can be removed. Encoded services can still be selected for decoding via this function.

#### 8.3.1. Deletion and Addition of Services

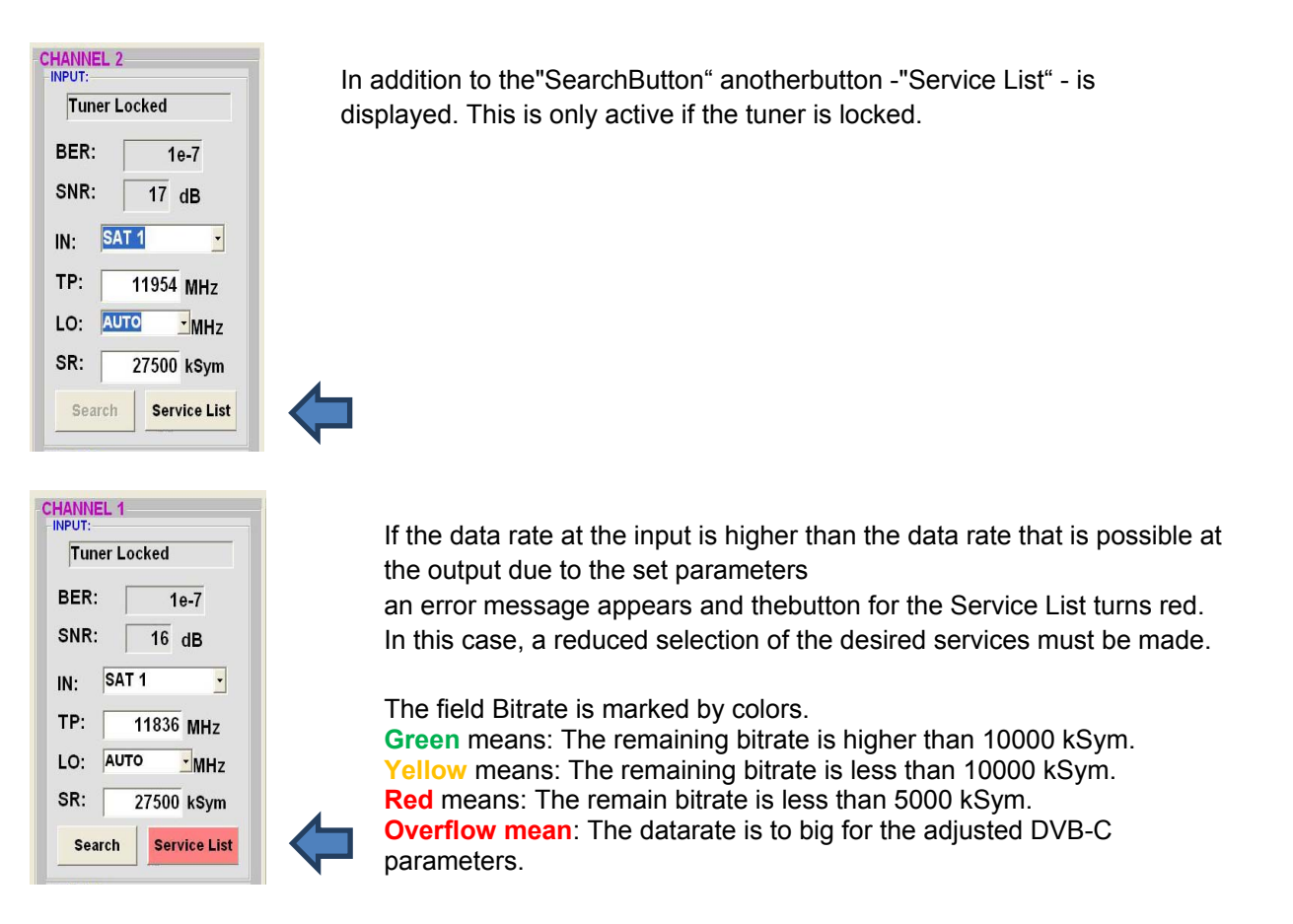

Clicking on thisbutton opens the followingwindow. The list of services available at the input is shown on the left. On the right, one can see the services contained in theoutput signal. The standard setting after scanning is always "Transparent" i.e. everything that is there at the input also appears at the output.

| Input Servicelist: |   | Save / Back   | Output Servicelist        | : |
|--------------------|---|---------------|---------------------------|---|
|                    |   |               | Service to be descrambled |   |
| SBS6               | * |               | SBS6                      | * |
| NET5               |   |               | NET5                      |   |
| NED1               |   |               | NED1                      |   |
| NED2               |   |               | NED2                      |   |
| NED3               |   | < Remove      | NED3                      |   |
| BVN                | = |               | BVN                       | = |
| FunX               |   | << Remove All | FunX                      |   |
| RTL4               |   |               | RTL4                      |   |
| RTL5               |   | Add All >>    | RTL5                      |   |
| RTL7               |   |               | RTL7                      |   |
| RTL8               |   | Add >         | RTL8                      |   |
| EPG Nagra          |   |               | EPG Nagra                 |   |
| Nagra DL DSR7121   |   |               | Nagra DL DSR7121          |   |
| Nagra DL DSR 8121  |   |               | Nagra DL DSR 8121         |   |
| Nagra DL DSR7141   |   |               | Nagra DL DSR7141          |   |
| Nagra DL DSR 8141  | * |               | Nagra DL DSR 8141         | * |
| 24 Services found  |   |               | 24 Services found         |   |

If the data rate at the output is too high, the word "Overflow" appears in the field Rem. Bitrate. This means that the data rate is too high for the set parameters, and services must be removed.

Undesired services can of course also be deleted if there is no overflow.

By clicking on a service in the input list and clicking on the command"Add", this service is added to the output list. (Double-clicking on a service in the input list automatically adds it to the output list).

Clickingon a service in theoutput list and clicking on the command "Remove" removes this service from the output list. (Double-clicking on a service in the output list removes the service automatically).

By single-clickingon the "Save/Back" button, the output list is saved and the window is automatically closed.

If you only want to accept a few services from a transponder that has many, you can first click on"Remove ALL" and then select therequiredservices.

| Input Servicelist:                                                                                     | Save / Back                                      | Output Servicelist:                                                                                                    |
|----------------------------------------------------------------------------------------------------|--------------------------------------------------|----------------------------------------------------------------------------------------------------|
| Das Erste<br>Bayerisches FS Süd<br>nr-fernsehen<br>Bayerisches FS Nord<br>WDR Köln<br>SWR Fernsehen BW | < Remove<br><< Remove All<br>Add All >><br>Add > | <ul> <li>Das Erste</li> <li>Bayerisches FS Süd</li> <li>hr-fernsehen</li> <li>Bayerisches FS Nord</li> <li>WDR Köln</li> <li>SWR Fernsehen BW</li> </ul> |
| 6 Services found                                                                                       |                                                  | 6 Services found                                                                                                    |

The data rate still available is shown in the field Rem. Bitrate.

This should be at least5.000kSym.

#### 8.3.2. Selection of the TV Channelsto be Decoded

After the CAM module with the appropriate smart card has been inserted in the CI slot, press the Service List button. All available services are displayed in the input output list. In the output list, now select the desired services to be decoded by placing a tick.

| Input Servicelist:                                                                                                    | Save / Back                                      | Output Servicelis                                                                                                    | st:    |                                                                      |
|----------------------------------------------------------------------------------------------------|--------------------------------------------------|----------------------------------------------------------------------------------------------------|--------|----------------------------------------------------------------------|
| SBS6<br>NET5<br>NED1<br>NED2<br>NED3<br>BVN<br>FunX<br>RTL4<br>RTL5<br>RTL7<br>RTL8<br>EPG Nagra<br>Nagra DL DSR 8121<br>Nagra DL DSR 8121<br>Nagra DL DSR 8141<br>Nagra DL DSR 8141<br>24 Services found | < Remove<br><< Remove All<br>Add All >><br>Add > | <ul> <li>✓ Service to be descrambled</li> <li>SBS6</li> <li>NET5</li> <li>Ø NED1 - Dutch</li> <li>Ø NED2 - Dutch</li> <li>Ø NED3 - Dutch</li> <li>Ø VN</li> <li>FunX</li> <li>RTL4</li> <li>RTL5</li> <li>RTL7</li> <li>RTL8</li> <li>EPG Nagra</li> <li>Nagra DL DSR7121</li> <li>Nagra DL DSR7121</li> <li>Nagra DL DSR7141</li> <li>Nagra DL DSR7141</li> <li>Nagra DL DSR7141</li> <li>24 Services found</li> <li>Check Rem. Bitrate: 1708;</li> </ul> | ž kSym | In theoutput list, now select the desired servicesby placing a tick. |

Encoded and non-encoded services can be output together. With a click on the "Save/Back" button the output list is saved and the window is automatically closed.

# The CAM modules should always be in a switched-off state when inserted.

LCN function for the allocation of program positions

It is located under the menu item "Extras / LCN settings"

| SAT-Cable12     | Compact | V1.1.71 | 1 - [Ov      | /erview] |
|-----------------|---------|---------|--------------|----------|
| 🐳 Menu Settings | CI-Menu | Control | Extras       |          |
| Daviashmu       |         | ~ ^ ^ ^ | Settings     |          |
| Devicetyp:      |         | QAM     | LCN Settings |          |

| LCN     Name     SID     CHANNEL     LCN     Name       Das Erste     6DCA     1       Bayerisches FS Súd     6DCB     1       hr-fernsehen     6DCC     1       Bayerisches FS Nord     6DCE     1       WDR Koln     6DCF     1       SwR Fernsehen BW     6DD1     1       3sat     6D67     2       KiKA     6D68     2       ZDF     6D66     2       ZDFinfo     6D66     2       ZDFinfo     6D68     2       Zdf rultur     6D70     2       SAT.1     445C     3 | SID<br>6D6C<br>6D6D<br>6D71 | CHANNEL |  |
|----------------------------------------------------------------------------------------------------|-----------------------------|---------|--|
| Das Erste6DCA1Bayerisches FS Süd6DCB1hr-fernsehen6DCC1Bayerisches FS Nord6DCC1WDR Köln6DCF1WDR Köln6DCF1Satt6D672ZDF6D662ZDF6D662ZDFinfo6D682ZDFinfo6D682SAT.1445C3                                                                                                    | 6D6C<br>6D6D                | 2       |  |
| Bayerisches FS Süd     6DCB     1       hr-fernsehen     6DCC     1       Bayerisches FS Nord     6DCE     1       WDR Köln     6DCF     1       SWR Fernsehen BW     6DD1     1       3sat     6D67     2       KiKA     6D68     2       ZDF     6D66     2       ZDF     6D6E     2       ZDFinfo     6D68     2       zdf kultur     6D70     2       SAT.1     445C     3                                                                                            | 6D6D                        | 2       |  |
| hr-fernsehen     6DCC     1       Bayerisches FS Nord     6DCE     1       WDR Köln     6DCF     1       3sat     6DC7     2       KiKA     6D68     2       ZDF     6D66     2       ZDF     6D68     2       ZDFinfo     6D68     2       Zdf_neo     6D68     2       Zdf kultur     6D70     2       SAT.1     445C     3                                                                                                    | 6071                        | 2       |  |
| Bayerisches FS Nord     6DCE     1       WDR Koln     6DCF     1       SWR Fernsehen BW     6DD1     1       3sat     6D67     2       KiKA     6D68     2       ZDF     6D6E     2       Zdf_neo     6D6B     2       Zdf kultur     6D70     2       SAT.1     445C     3                                                                                                    | 0071                        | 2       |  |
| WDR Koln     6DCF     1       SWR Fernsehen BW     6DD1     1       3sat     6D67     2       KiKA     6D68     2       ZDF     6D66     2       Zdf_neo     6D6E     2       ZDFinfo     6D6B     2       zdf kultur     6D70     2       SAT.1     445C     3                                                                                                    |                             |         |  |
| SWR Fernsehen BW       6DD1       1         3sat       6D67       2         KiKA       6D68       2         ZDF       6D66       2         zdf_neo       6D6E       2         ZDFinfo       6D6B       2         zdf_kultur       6D70       2         SAT.1       445C       3                                                                                                    |                             |         |  |
| 3sat     6D67     2       KiKA     6D68     2       ZDF     6D66     2       Zdf_neo     6D6E     2       ZDFinfo     6D68     2       zdf_kultur     6D70     2       SAT.1     445C     3                                                                                                    | EL index indicates          |         |  |
| KiKA6D682ZDF6D662ZdF_neo6D6E2ZDFinfo6D6B2ZdF kultur6D702SAT.1445C3                                                                                                    |                             |         |  |
| ZDF     6D66     2       zdf_neo     6D6E     2       ZDFinfo     6D6B     2       zdf.kultur     6D70     2       SAT.1     445C     3                                                                                                    |                             |         |  |
| zdf_neo         6D6E         2         channel.           ZDFinfo         6D6B         2         channel.           zdf kultur         6D70         2         sAT.1         445C         3                                                                                                    | that contains the           |         |  |
| ZDFinfo         6D6B         2           zdf.kultur         6D70         2           SAT.1         445C         3                                                                                                    |                             |         |  |
| zdf.kultur 6D70 2<br>SAT.1 445C 3                                                                                                    |                             |         |  |
| SAT.1 445C 3                                                                                                    |                             |         |  |
| P.O.L.                                                                                                    |                             |         |  |
| ProSleben 445D 3                                                                                                    |                             |         |  |
| kabel eins 445E 3                                                                                                    |                             |         |  |
| N24 445F 3                                                                                                    |                             |         |  |
| SAT.1 Gold 4460 3                                                                                                    |                             |         |  |

| TV-Services |                     |      | Ra        | Radio-Services Save L |               |      | CN-Data | Storing the |               |
|-------------|---------------------|------|-----------|-----------------------|---------------|------|---------|-------------|---------------|
| LCN         | Name                | SID  | CHANNEL 🔷 | LC                    | N Name        | SID  | CHANNEL |             | Lori oottiing |
| 1           | Das Erste           | 6DCA | 1         |                       | DKULTUR       | 6D6C | 2       |             |               |
| 2           | ZDF                 | 6D66 | 2         |                       | DLF           | 6D6D | 2       |             |               |
| 3           | SWR Fernsehen BW    | 6DD1 | 1         |                       | DRadio Wissen | 6D71 | 2       |             |               |
| 4           | RTL Television      | 2EE3 | 4         |                       |               |      |         |             |               |
| 5           | SAT.1               | 445C | 3         |                       |               |      |         |             |               |
| 6           | kabel eins          | 445E | 3         |                       |               |      |         |             |               |
| 7           | ProSieben           | 445D | 3         |                       |               |      |         |             |               |
|             | Bayerisches FS Nord | 6DCE | 1         |                       |               |      |         |             |               |
|             | WDR Köln            | 6DCF | 1         |                       |               |      |         |             |               |
|             | hr-fernsehen        | 6DCC | 1         |                       |               |      |         |             |               |
|             | Bayerisches FS Süd  | 6DCB | 1         |                       |               |      |         |             |               |
|             | df kultur           | 6070 | 2         |                       |               |      |         |             |               |

In the LCN column, you can enter the desired program position. These programs are then sorted in order in the table. Programs that did't get a position code will follow behind the marked programs.

# Premise is that the receivers support LCN

# 8.4. Saving of the Programming

It is possible to save existing programming on a PC and/or to load it from a PC. Program combinations can thus be archived.

| Themein pregram is encoded | SAT-Cable12 Compact V1.0.0                                         |
|----------------------------|--------------------------------------------------------------------|
| withthemenu point          | 💐 Menu Settings                                                    |
| Settings                   | Devie Save Settings<br>Load Settings QAM1<br>Serial-No: 1018 HW-Ve |

#### 8.4.1. Saving of Settings

| Withthemenu point                             |               |          |          |         |
|-----------------------------------------------|---------------|----------|----------|---------|
| •                                             | 👰 Menu        | Settings | CI-Menu  | Control |
| Save Settings                                 | Dovic         | Save     | Settings |         |
|                                               | Devic         | Load     | Settings |         |
| it is possible to save theprogramming ontothe | Serial-No: 10 |          | 006      |         |
| PC.A directory and file name                  |               |          |          |         |
| (e.g. object) are to be entered for this.     |               |          |          |         |
| Thefile name must retain the ending .c12!!    |               |          |          |         |

The the settings are also saved in an rft file. This is located in the same folder as the PCU 4111software. This file format can be opened, edited and printed withe.g. Microsoft Word, Open Office or wordpad.

#### 8.4.2. Loading ofSettings

| With themenu point                                                                                                |            |           |                 |
|----------------------------------------------------------------------------------------------------|------------|-----------|-----------------|
|                                                                                                    | 🥹 Menu     | Settings  | CI-Menu Control |
| Load Settings                                                                                                    | Devic      | Save      | Settings        |
| it is possible to load existing programming                                                                       | Both       | Load      | Settings        |
| from the PC onto a PCU 4111/4121.                                                                                 | Serial-No: |           | 1006            |
| For this, the desired file name is to be selected and opened in the register.<br>The date is automaticallyloaded. |            | Setting D | Pata Channel: 4 |
|                                                                                                    |            |           |                 |

# **Dual Channel Function**

#### For headend PCU 4111/4121

#### Application:

The data rate of a transponder is to high to place the TV programs in one 7 or 8 MHz DVB-C channel. With the Dual channel function it's possible to split ainput signal into two DVB-C output channel.

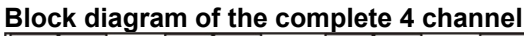

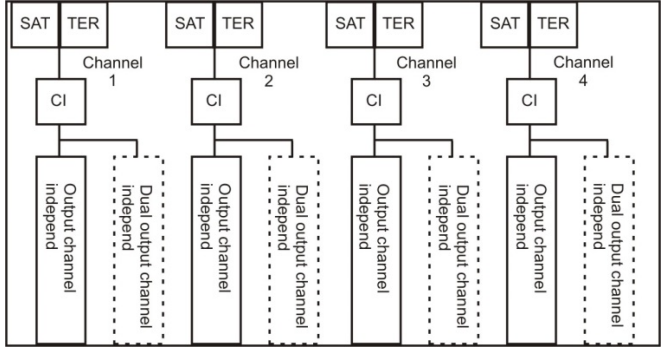

If the Dual Channel Function is needed please click on following Button.

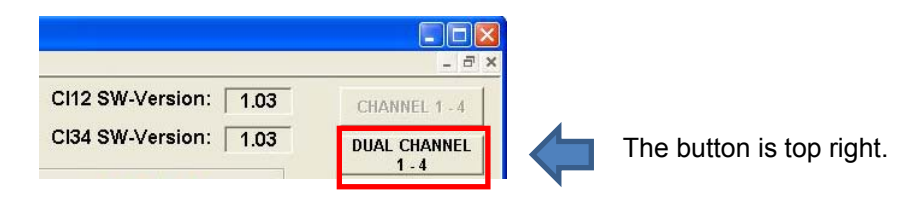

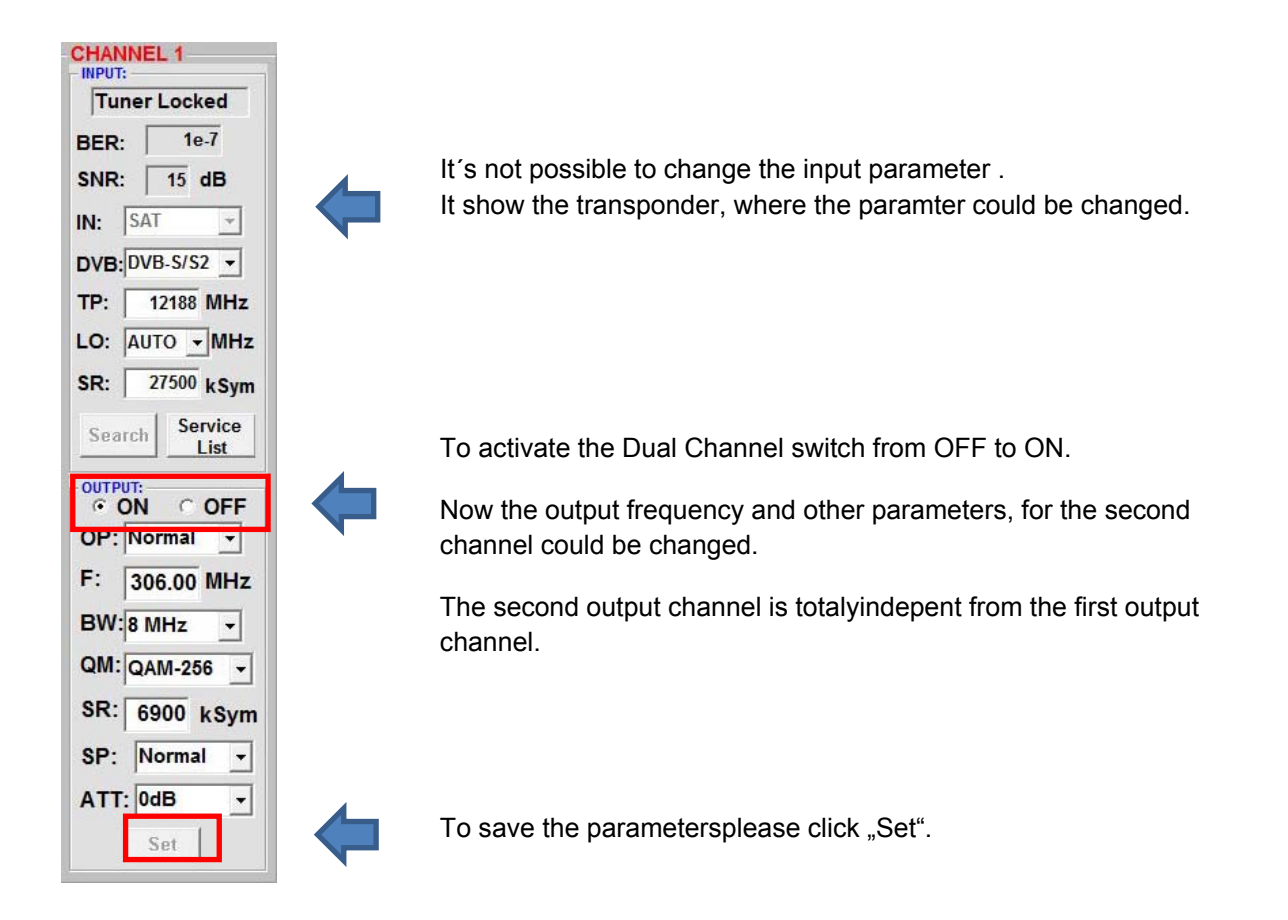

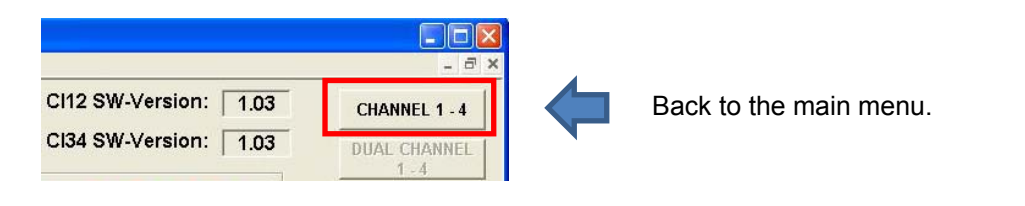

| Tune   | r Loc | ked    |
|--------|-------|--------|
| BER:   | 10    | 9-7    |
| SNR:   | 13    | dB     |
| N: S   | ٩T    | -      |
| TP: 1  | 2515  | MHz    |
| .0: AI | JTO   | MHz    |
| R: 2   | 2000  | kSym   |
|        | IS    | ervice |

To split the TV programs to both of the output channel,

please click the Button "Service List".

If the second DVB-C output channel is switched on, then a blue script appear, DUAL active".

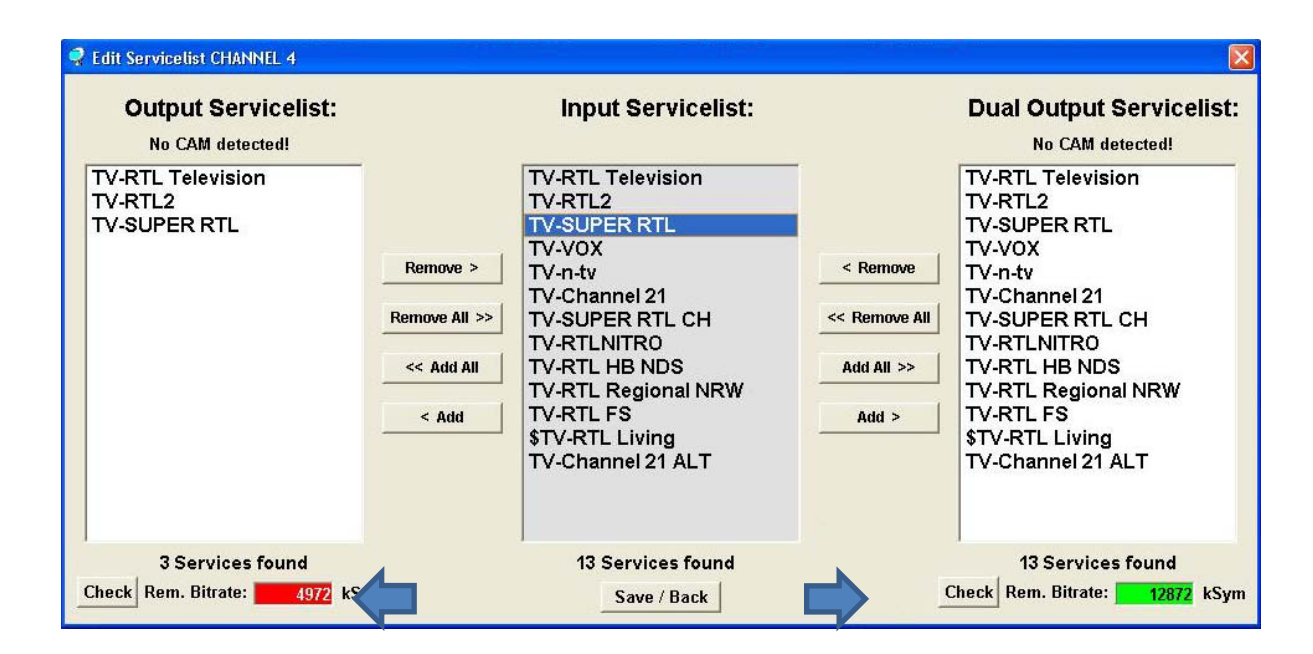

The table in the middle "Input Servicelist" shows all channels of the transponder. With the button Add and Remove the TV programs can be allocate to the both outputs. To control the Bitrate please click the button "Check" The field Bitrate is marked by colors. Green means: The remaining bitrate is higher than 10000 kSym. Yellow means: The remaining bitrate is less than 10000 kSym. Red means: The remain bitrate is less than 5000 kSym. Overflow mean: The datarate is to big for the adjusted DVB-C parameters.

To decode the favored TV programs a hook must be placed in front of the TV program name

The Button "Save / Back" the parameters will be saved and the main menu appears.

### 8.5. LAN Function

Click on **Program Menu** to open the programming environment. The basic settings are loaded and the user interface is started.

The PCU 4111/4121possesses the IP address: 192.168.1.227 as a standard setting.

If the system is used in a network with a different network address, the IP address of thePCU 4111/4121must be accordingly altered. This change is carried out under themenu point LAN-Settings.

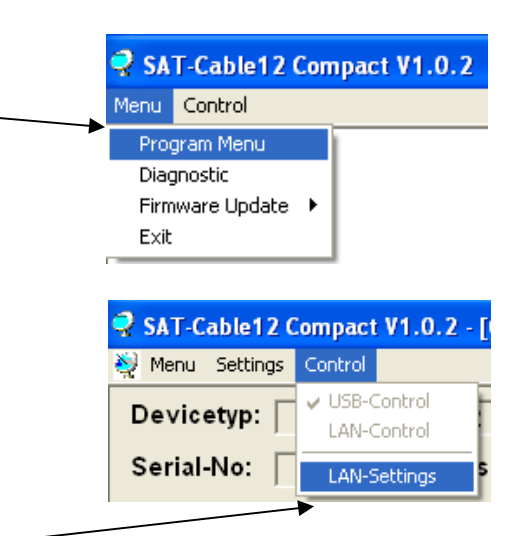

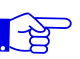

#### Example:

ThePC operated in the network has the following settings:

IP address:

192.168.010.068

network sharehost share

The IP address of thePCU 4111must only differ in the last block (host share) compared with that of the connected PC. Thefigures 0, 255 and all figures already used are not permitted! Example IP address: 192.168.010.100

All changes are saved with Save.

| IP-Adress:   | 192 168 001 225 |
|--------------|-----------------|
| Subnet-Mask: | 255 255 255 000 |
| Port:        | 10001           |
|              | Save            |

#### N.B.!!

| 1 |   |
|---|---|
|   | _ |
|   |   |

The listed IP addresses are intended as examples. All addresses must be adapted to the network at the location. If this information is not known, the responsible IT specialist should be contacted!

The progress of saving is displayed on thebar diagram. This process can last up to a minute.

| Headend is now initializing with new LAN-Settings,<br>please wait |
|-------------------------------------------------------------------|
|                                                                   |

# 8.6. Diagnostics

The"Diagnosis" menu is forservice purposes and can be helpful during error analysis by telephone on the Hotline+49(0)7081-1702-12. The displayed data can be updated with REFRESH.

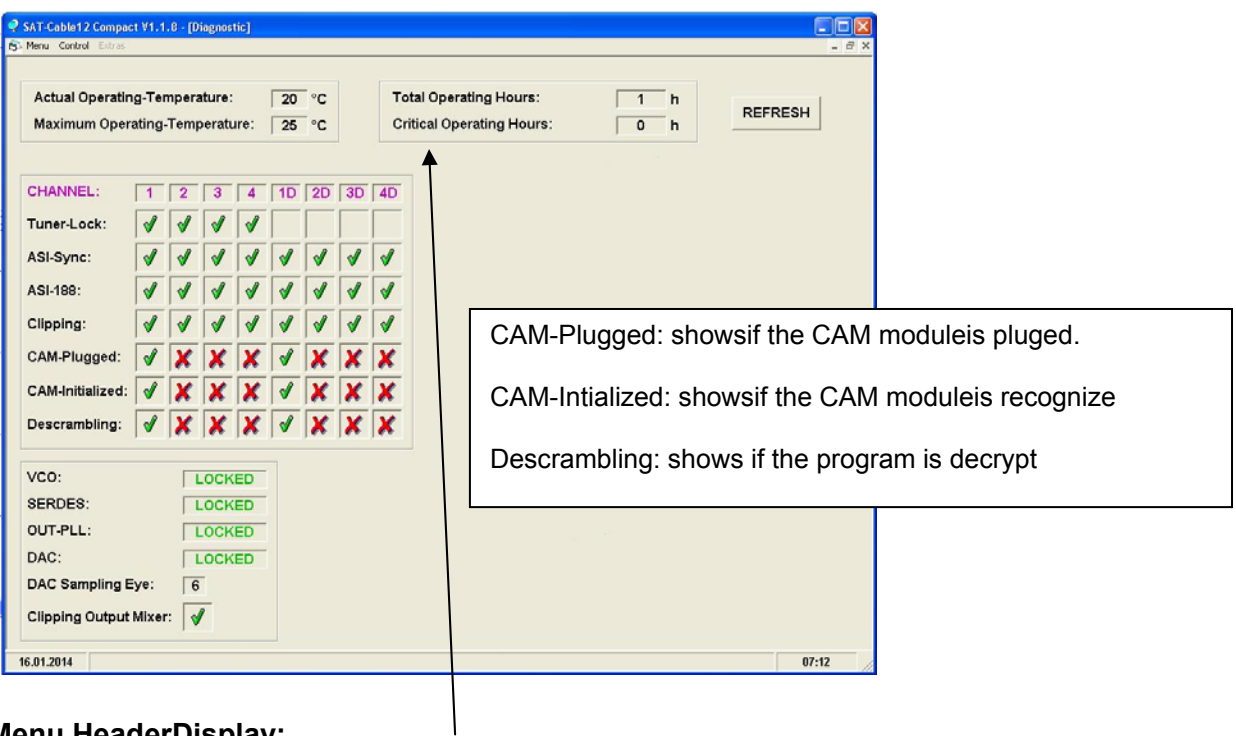

#### Menu HeaderDisplay:

Actual Operating Temperature: **Total Operating Hours:** 

approx. current ambient temperature operating hours

Maximum Operating Temperature: **Critical Operating Hours:** 

maximum measured ambient temperature operating hours at ambient temperature of over 45°C

The temperatures shown only correspond to the actual values in the case of correct, vertical installation with a closed housing cover.

# 8.7. LED Key

| LNB    | green:           | en: 12V LNB voltage                              |                                      |  |
|--------|------------------|--------------------------------------------------|--------------------------------------|--|
|        | off:             | no LNB volt                                      | age (short-circuit?)                 |  |
| Tuner  | green<br>greenf  | continuous:<br>lashing:                          | tuner logged<br>tuner not logged     |  |
| FPGA   | green:<br>off:   | configured,<br>fault                             | ready to operate                     |  |
| 12 V   | green:<br>off:   | : 12 V power adaptor O.K.<br>power adaptor fault |                                      |  |
| RF     | green:<br>off:   | : output O.K.<br>fault                           |                                      |  |
| Status | green:<br>orange | all tuner<br>e: different fu                     | slogged, ready for use<br>inctionsin |  |
|        |                  | programm                                         | iing                                 |  |

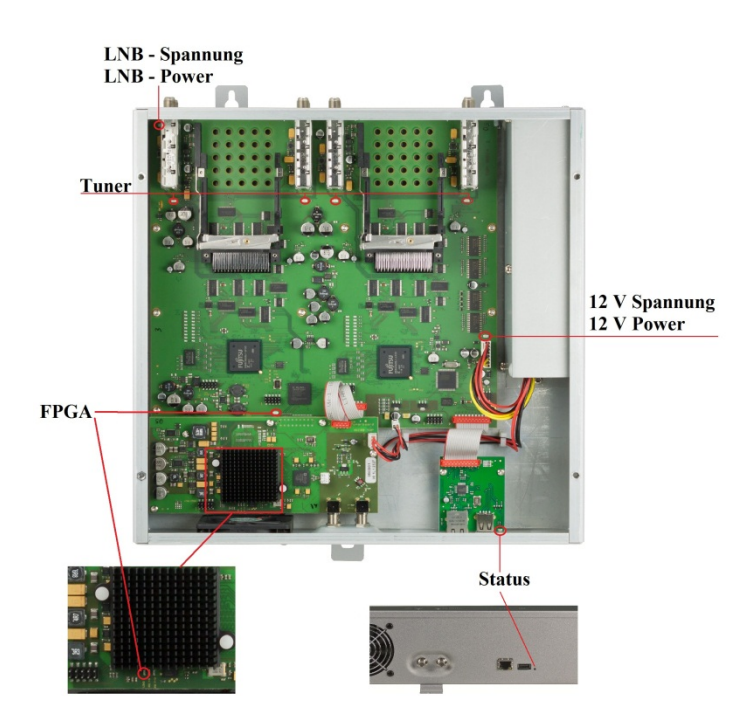

# 8.8. Firmware- Update

Themenufirmware update is used to update the firmware of the device. This way, the devices basic software is brought up to date.

The programming of the input and output parameters carried out under8.2 is not influenced by this.

#### 8.8.1. Firmware version overview

The field of the firmware overview are colored. Greensignify the firmware is up to date.

Yellow signifythereis a newfirmwareavailable.

| 💱 Menu Settings CI-Menu Control Extras DVB-Output |                       |                            | _ 8 ×         |
|---------------------------------------------------|-----------------------|----------------------------|---------------|
| Devicetyp: PCU 4111                               | μC-SW-Version: 1.23T2 | CI12 SW-Version: 1.09      | CHANNEL 1 - 4 |
| Serial-No: 1001 HW-Version: 1.00                  | FPGA-SW-Version:      | to Update SW-Version: 1.09 | DUAL CHANNEL  |

Double click on the field whitch shows the firmware, open automaticly the Update menu.

| SAT-Cable12 Compact V1.3.1T1 - [Upda    | tte Utility]                                                                                                    |        |
|-----------------------------------------|----------------------------------------------------------------------------------------------------|--------|
| Menu Control Extras DVB-Outpu           | it                                                                                                    | _ 8 ×  |
| Update Expert E                         | at                                                                                                    |        |
| File Title:                             | I\Daten\Entwicklung\Software\QAMxx_COFxx\PC-Software\V1.3.1T1\satc                                                | 12_fpg |
| Choose Format: DVB-C  DVB-C DVB-C DVB-T |                                                                                                    |        |
|                                         | Ready<br>Fo start update procedure press Update button<br>Jm den Update-Vorgang zu starten, Update Button drücken |        |

If the firmware is up todate, following picture appears:

| V SAT-Cable12 Compact V1.3.1T1 - [Update Utility]                                       |           |
|-----------------------------------------------------------------------------------------|-----------|
| Menu Control Extras DVB-Output                                                          | _ 6 ×     |
| Update Expert                                                                           |           |
| File Title: \\SERVER1\Daten\Entwicklung\Software\QAMxx_COFxx\PC-Software\V1.3.1T1\s     | atc4_CI_\ |
| Ready<br>To start update pro<br>Um den Update-Vorgang zu starten, Update Button drücken |           |
| 0%                                                                                      |           |
|                                                                                         |           |

#### 8.8.2. Ausgangssignal ändern

Software: SATC12\_QAMxxx.RBF

# Update über Laptop/PC: Menüpunkt Firmware Update aufrufen Menüpunkt QAM-FPGA auswählen Auswahl DVB-T oder DVB-C Anklicken des Update Buttons, neue FPGA- Softwarewird geladen

# 9. Applicationexample

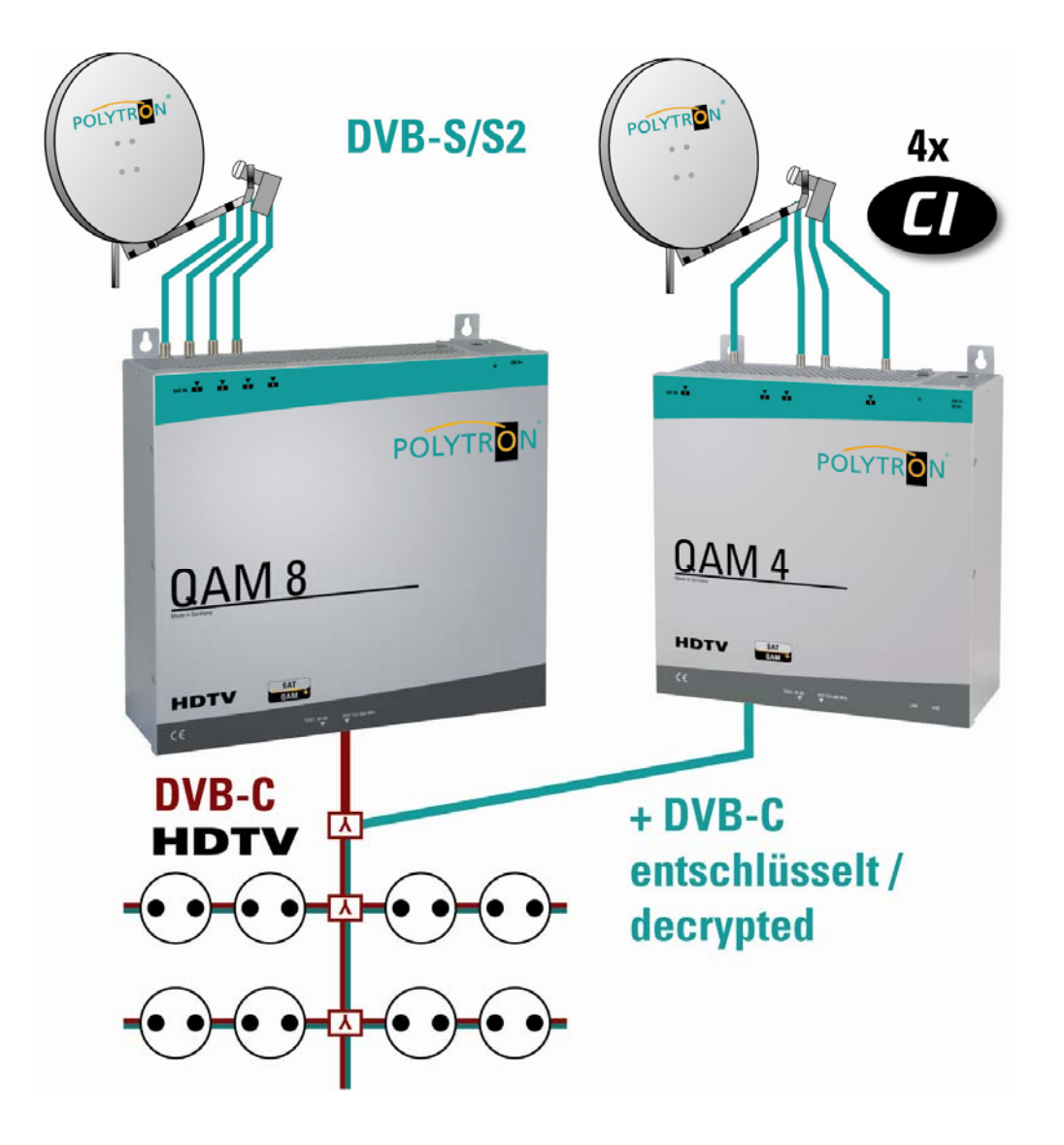

# 10. Technical data

| Тур / Туре                                        | PCU 4111                                      | PCU 4121                    |  |
|---------------------------------------------------|-----------------------------------------------|-----------------------------|--|
| Artikel-Nr. / Article no.                         | 5552150                                       | 5552160                     |  |
| Eingänge / Inputs                                 | 4                                             |                             |  |
| CI-Schnittstellen / CI slots                      | 4                                             |                             |  |
| Eingangspegel / Input level                       | 50–80 dBµV                                    |                             |  |
| Demodulator                                       |                                               |                             |  |
| DVB-S2/S                                          |                                               |                             |  |
| SR DVB-S / QPSK                                   | 1 - 45                                        | MS/s                        |  |
| SR DVB-S2 / QPSK                                  | 1 - 45                                        | MS/s                        |  |
| SR DVB-S2 / 8PSK                                  | 1 - 45                                        | MS/s                        |  |
| Modulation                                        | 8PSK /                                        | QPSK                        |  |
| CR DVB-S / QPSK                                   | 1/4, 1/3, 2/5, 1/2, 3/5, 2/3                  | 3, 3/4, 4/5, 5/6, 8/9, 9/10 |  |
| CR DVB-S2 / 8PSK                                  | 3/5, 2/3, 3/4,                                | 5/6, 8/9, 9/10              |  |
| Roll off                                          | 0.35, 0.3                                     | 25, 0.20                    |  |
| DVB-T                                             |                                               |                             |  |
| Modulation                                        | QPSK, 16QA                                    | AM, 64QAM                   |  |
| FFT                                               | 2К, 8К                                        |                             |  |
| Channel bandwidth                                 | 7,81                                          | MHz                         |  |
| Code rate                                         | 1/2, 2/3, 3/4, 5/6, 7/8                       |                             |  |
| Guard interval                                    | 1/4, 1/8, 1/16, 1/32                          |                             |  |
| DVB-T2                                            |                                               |                             |  |
| Modulation                                        | QPSK, 16QAM, 64QAM, 256QAM                    |                             |  |
| FFT                                               | 1K, 2K, 4K, 8K, 16K, 32K                      |                             |  |
| Channel bandwidth                                 | 7, 8 MHz                                      |                             |  |
| Code rate                                         | 1/2, 3/5, 2/3, 3/4, 4/5, 5/6                  |                             |  |
| Guard interval                                    | 1/4, 5/32, 1/8, 5/64, 1/16, 1/32, 1/64, 1/128 |                             |  |
| DVB-C                                             |                                               |                             |  |
| Modulation                                        | 16QAM, 32QAM, 64QAM, 128QAM, 256QAM           |                             |  |
| Symbol rate                                       | 7.2 Msps                                      |                             |  |
| Channel bandwidth                                 | 6, 7, 8 MHz                                   |                             |  |
| Ausgang / Output                                  | DVB-C                                         | DVB-T                       |  |
| Ausgangskanäle / Output channels                  | 4 + 4                                         | 4 + 2                       |  |
| Frequenzbereich / Frequency range                 | 112–862 MHz                                   | 112-862 MHz                 |  |
| Signal constellation                              | 16, 32, 64, 128, 256 QAM                      | QPSK, 16, 32, 64 QAM        |  |
| Symbol rate                                       | 1–7,2 MS/s                                    | /                           |  |
| FEC                                               | /                                             | 1/2, 2/3, 3/4, 5/6, 7/8     |  |
| Bandbreite / Bandwidth                            | 7 / 8 MHz                                     | 7 / 8 MHz                   |  |
| Anzahl der Träger / Number of carriers            | /                                             | 2K, 8K                      |  |
| Ausgangspegel / Output level                      | 90 dBµV                                       |                             |  |
| Regelbare Dämpfung je Kanal / Channel attenuation | 012 dB                                        |                             |  |
| MER                                               | $\geq$ 40 dB                                  | typ. 38 dB                  |  |
| Leistungsaufnahme / Power consumption             | 45 W                                          | 40 W                        |  |
| Spannungsversorgung / Operating voltage           | 180-265 V                                     | , 50/60 Hz                  |  |
| Maße (B x H x T) / Dimensions (W x H x D)         | 331 x 328 x 103 mm                            |                             |  |

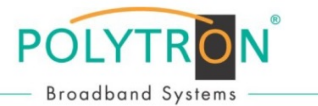

# **(**€ - Declaration of Conformity

In accordance with Low Voltage Directive 2006/95/EG In accordance with EMC Directive 2004/108/EG In accordance with RoHS Directive 2011/65/EU

The manufacturer

Polytron-Vertrieb GmbH Langwiesenweg 64-71 75323 Bad Wildbad Germany

hereby declares that the following product

Product designation: PCU 4111

conforms with the requirements of the above directives including any amendments.

Following standards and regulations were used:

- EN 60728-11:2011 • EN 60065:2011
- EN 50083-2:2012 • EN 50581:2012

Bad Wildbad, 24.11.2014

J. Shit

Wolfgang Schlüter Managing Director

#### Polytron-Vertrieb GmbH

Postfach 10 02 33 75313 Bad Wildbad Germany

Telefax

Zentrale/Bestellannahme H.Q. Order department + 49 (0) 70 81/1702 - 0 Technische Hotline Technical hotline + 49 (0) 70 81/1702 - 12

+ 49 (0) 70 81) 1702 - 50

Internet http://www.polytron.de Email info@polytron.de

Technische Änderungen vorbehalten Subject to change without prior notice

## Copyright © Polytron-Vertrieb GmbH